#### Регистрация на сайте ГТО - user.gto.ru

- 1. Вводим электронный адрес(почта), который создавали для учащихся.
- 2. Вводим пароль, который будет использоваться в дальнейшем при входе в личный кабинет на сайте ГТО.
- 3. Вводим код и отправляем

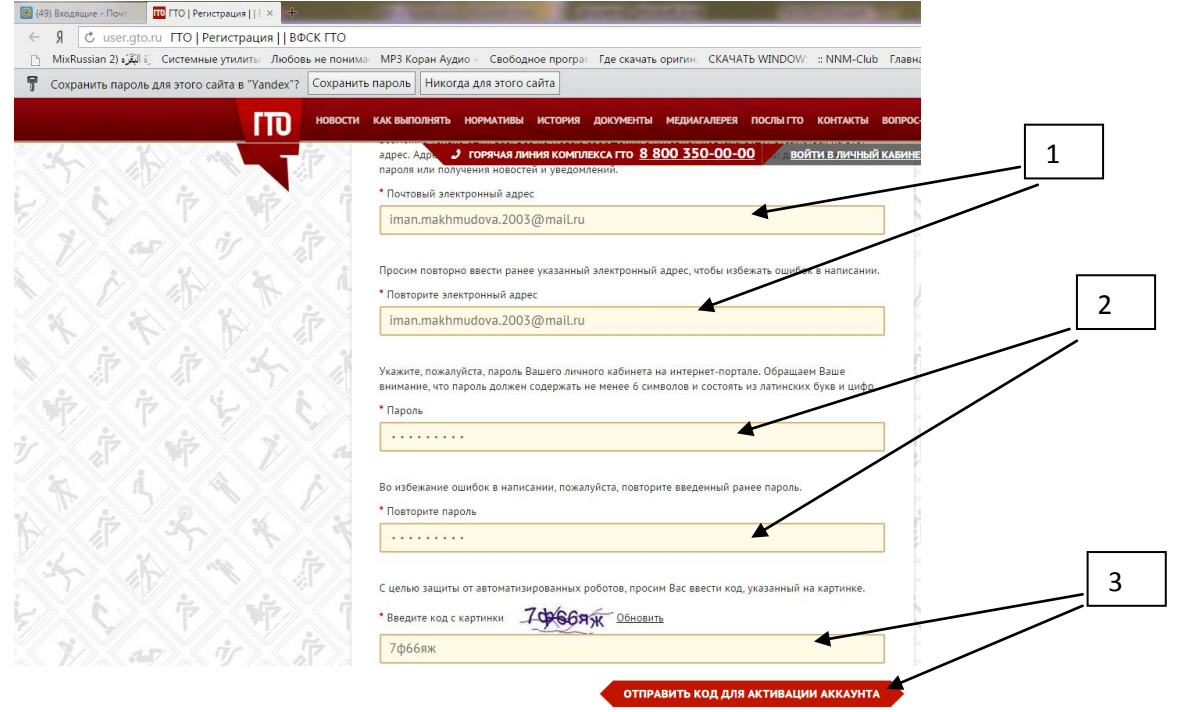

4. Далее входим в свою эл.почту, копируем код активации, который пришел с сайта ГТО

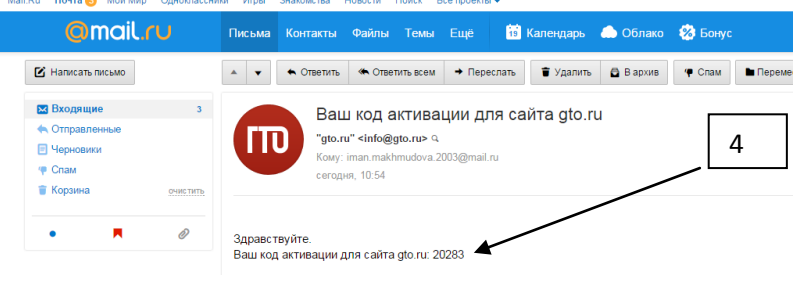

и вводим этот код в поле и жмем отправить

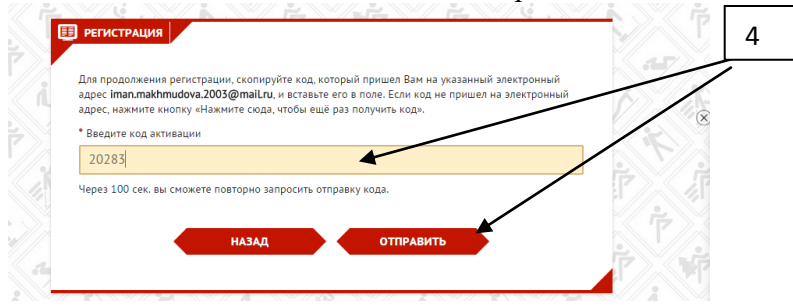

#### 5. Далее вводим тату рождения, жмем ПОЛЬЗОВАТЕЛЬСКОЕ СОГЛАШЕНИЕ

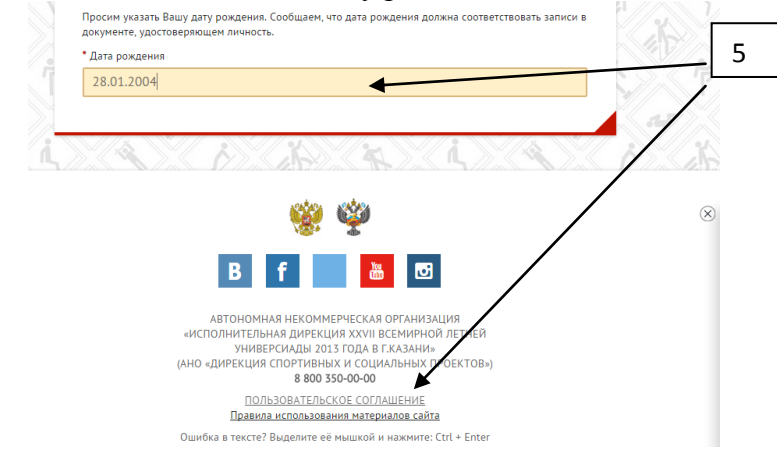

### 6. Нажимаем <u>ПРОДОЛЖИТЬ РЕГИСТРАЦИЮ, КАК ЗАКОННЫЙ ПРЕДСТАВИТЕЛЬ</u>

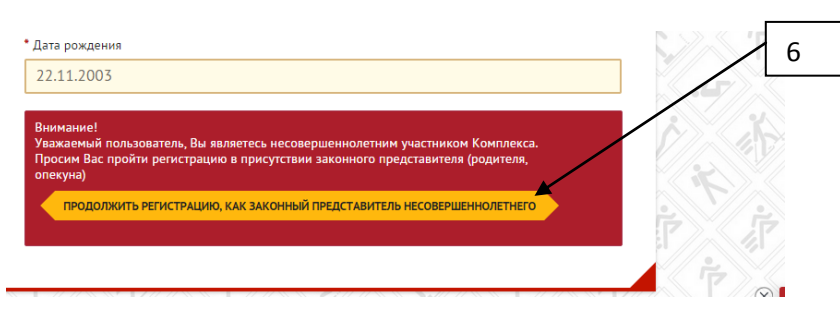

#### 7. Продолжаем заполнять обязательные поля

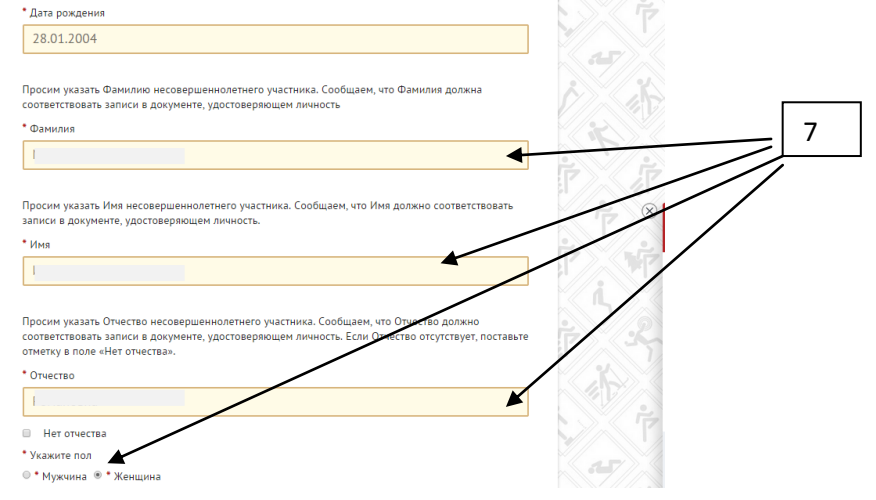

## 8. Выбираем фото, следуя требованиям

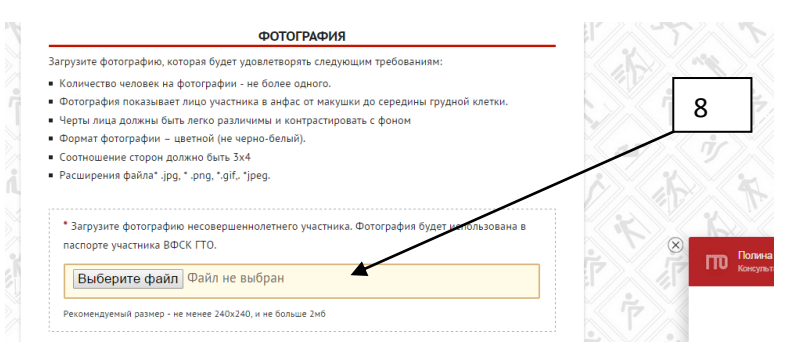

9. Пишем населенный пункт и улицу(*при наборе появляется список, можно выбрать из списка*) Номер телефона

| АДРЕС ПРОЖИВАНИЯ                                                                                                    |                                                                                                    |
|----------------------------------------------------------------------------------------------------|----------------------------------------------------------------------------------------------------|
| Населенный пункт и улица                                                                                                    | (F)                                                                                                    |
| a <b>*</b>                                                                                                    | ां                                                                                                    |
| еще можно указать дом                                                                                                    |                                                                                                    |
| зедите населенный пункт и улицу проживания, а затем выберите предложенный вариант из выпадающего списка.<br>казывать почтовый индекс и страну проживания не надо. Можно по желанию указать дом.                                                                                                    | 9                                                                                                    |
| Индекс: 366120                                                                                                    | /                                                                                                    |
| Регион: Чеченская респ                                                                                                    | 1 < 4 >                                                                                                    |
| Населенный пункт: ст-ца Наурская                                                                                                    | •                                                                                                    |
| Улица: ул Октябрьская                                                                                                    | P 3                                                                                                    |
| <sup>8</sup> Мой адрес проживания совпадает с адресом регистрации                                                                                                    | (                                                                                                    |
| Inя того, чтобы связаться с Вами для приглашения на выполнения испытаний и и вручения знака<br>чтличия, а также для уточнения данных, указанных в анкете, просим указать кействующий<br>побильный телефон. В случае отсутствия личного номера мобильного телибона, укажите номер<br>нобильного телефона контактиго по лице, к соторым можно связаться для Вашего информирования. |                                                                                                    |
| Мобильный телефон                                                                                                    | in the second second se |
| +7                                                                                                    |                                                                                                    |
| ример: +79001234567                                                                                                    |                                                                                                    |
|                                                                                                    |                                                                                                    |

## 10. Данные о родителе/опекуне

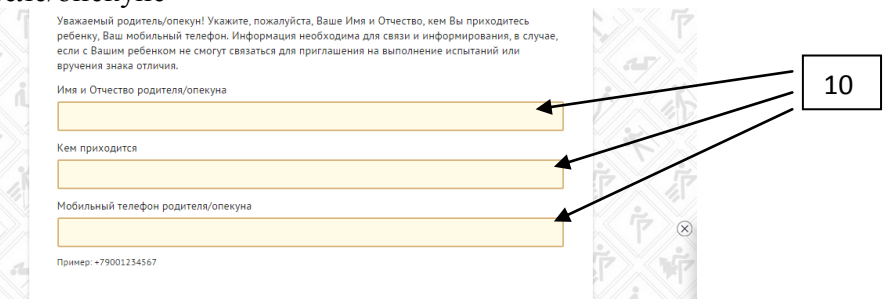

## 11. Далее заполняем обязательные поля

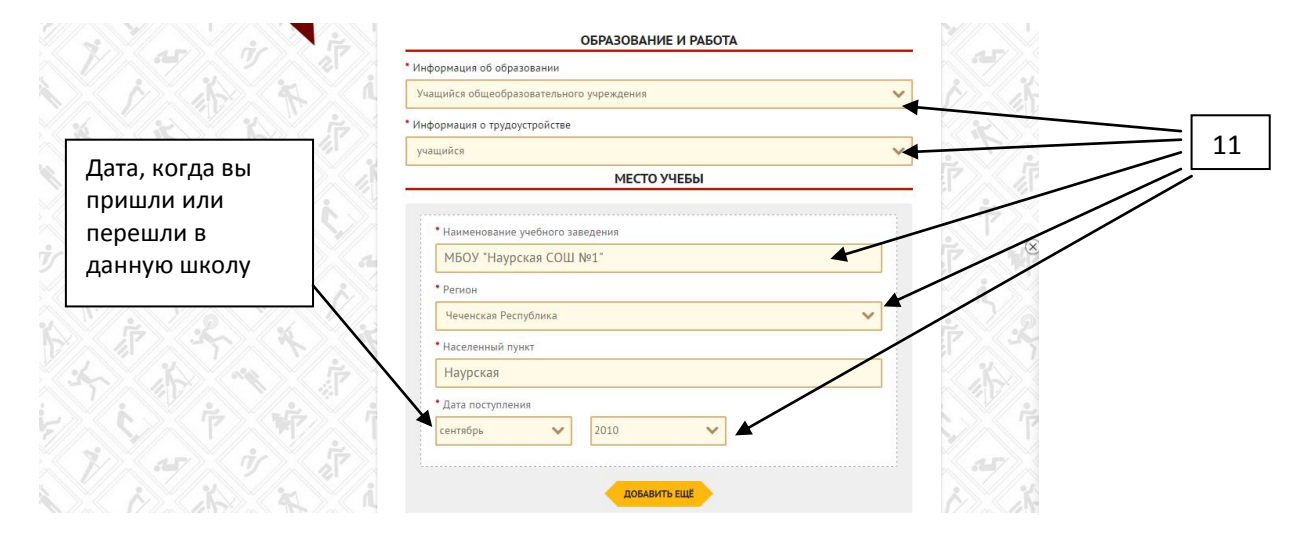

# 12. Выбираем три вида спорта

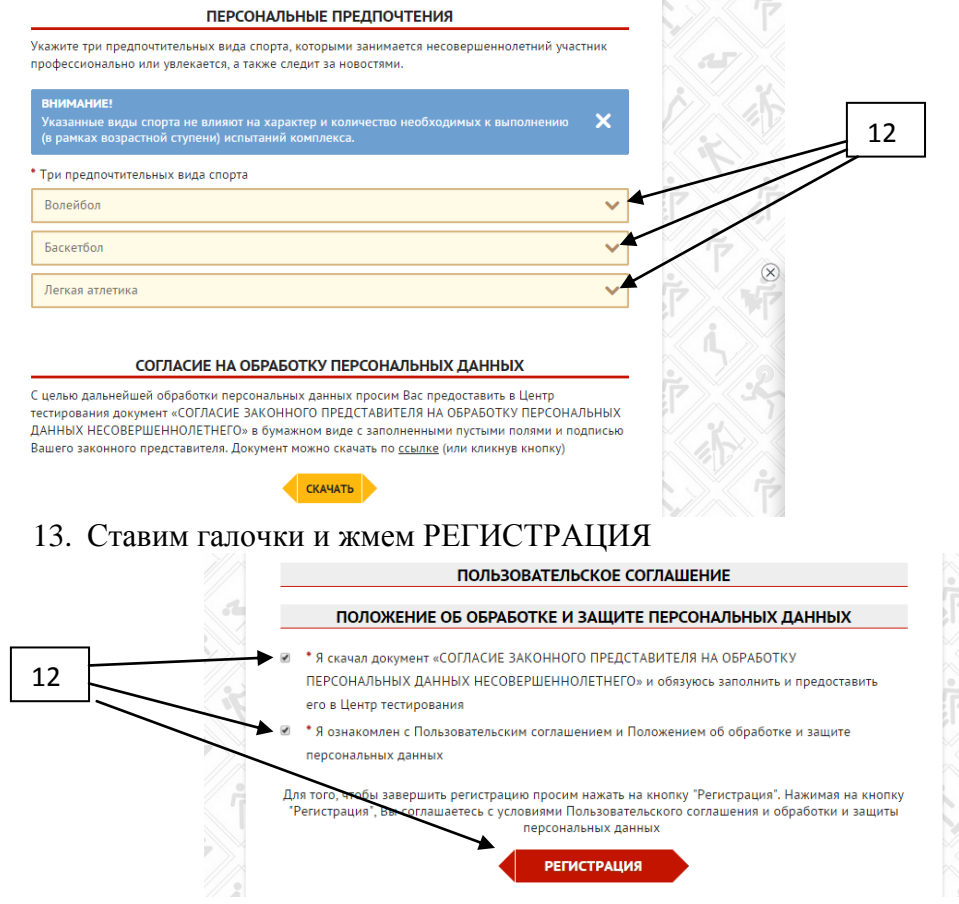

Регистрация завершена.

14. После регистрации на почту придет письмо с кодом УИН.

У каждого ученика свой УИН